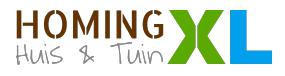

## Milight Wifi module installatiehandleiding

Bedankt voor uw aankoop bij HomingXL. Hierbij treft u de handleiding voor het instellen van uw Milight Wifi verlichting in combinatie met de MiBoxer App. Met de MiBoxer App beschikt u over de volgende functionaliteiten:

- Indeling in zones
- Verlichting in- en uitschakelen
- Nachtverlichting
- Kleuren opslaan in één van de 5 geheugenplaatsen
- Programma's instellen

## Download de MiBoxerApp

IOS APP Afhankelijk van het besturingssysteem op uw smartphone of tablet App Store zoekt op 'MiBoxer' in de Apple store of op Google Play store. Kies hierbij voor de MiBoxer App. U kunt ook de QR code op de ANDROID APP verpakking gebruiken. Google play Stap 2: Plaats uw led strips en/of lampen Vervang uw bestaande verlichting voor de Milight led lampen of sluit uw led strips aan met de bijbehorende controller. Zonder losse controller kunt u uw led strips niet per Wifi bedienen. Sluit Wifi module aan Pak de MiBoxer Wifi module uit de doos, steek de USB kabel in het BOXER Store State apparaat en de 230V USB adapter in het stopcontact. We raden aan 2.4GHz Gateway om de Wifi module zo centraal mogelijk in huis te plaatsen zodat de afstand tussen de module, uw router en de lampen of strips, zo kort mogelijk is. De Wifi module is geschikt voor alle MiBoxer/Milight producten met 2.4GHz signaal. Voorbereiden Wifi module om te koppelen Druk nu (met een paperclip) eenmalig kort op de 'SET' toets van de Wifi module. Het **'LINK'** lampie blijft momenteel nog uit staan.

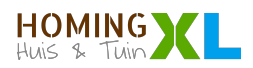

|   | Configureer de App                                                              |               |
|---|---------------------------------------------------------------------------------|---------------|
| A | Zet de Wifi van uw telefoon of tablet aan en meldt u aan op uw Wifi<br>netwerk. |               |
| В | Open de MiBoxer App op uw toestel.                                              | MiBoxer       |
| С | Klik vervolgens op de "+" naast Device List om uw netwerk toe te<br>voegen.     | E Device List |
|   |                                                                                 |               |

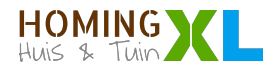

| Kies vervolgens voor Smart Strip controller (WL5)                                                                                                    | < Select Device Type                                                                                                    |
|----------------------------------------------------------------------------------------------------|----------------------------------------------------------------------------------------------------|
| Druk hierna op de knop "Ensure light is blinking"                                                                                                    | Smart Strip Controller (WL5)                                                                                                    |
| l og in met uw Wifi netwerk gegevens en klik vervolgens on 'start                                                                                                    | 2.4GHz Gateway (WL-Box1)                                                                                                    |
| configuration'. Wanneer de configuratie is afgerond zult u zien dat er<br>een nieuw apparaat is toegevoegd aan de 'Device List' genaamd "'2.4G<br>Gateway". Dat is uw Wifi module. Het <b>'LINK'</b> lampje gaat nu groen    | ومن 433MHz Gateway (WL-433)                                                                                                    |
| branden.                                                                                                    | Fast Configure<br>Please configure network with 2.4G router,<br>cannot support 5G router, Please make router<br>as close to smartphone and devices as possible<br>to ensure the router has connect to Internet.                                                                                                    |
|                                                                                                    | 중 LedKoning                                                                                                    |
|                                                                                                    | <i>∯</i>                                                                                                    |
|                                                                                                    | Cannot support 5G router  Start Configuration                                                                                                    |
| Selecteren van de bediening                                                                                                    |                                                                                                    |
| Selecteer "2.4G Gateway" in Device List. Ziet u deze nog niet? Druk dan op "Device".                                                                                                    | E Device List +     24G Gateway     Nitrate Software Solution     ON      ON                                                                                                    |
| <i>Handig:</i> Naast 2.4G Gateway ziet u een signaal teken dat aangeeft dat de<br>Wifi module actief is.                                                                                                    |                                                                                                    |
| <b>Tip:</b> schuif de 2.4G Gateway balk naar links en klik op 'Edit' om de naam<br>te wijzigen, bijvoorbeeld in 'Woonkamer' of 'Begane grond'. Tevens kunt u<br>hier de Wifi module verwijderen door op 'Delete' te klikken. | Device Group Discovery                                                                                                    |
|                                                                                                    | <ul> <li>Kies vervolgens voor Smart Strip controller (WL5)</li> <li>Druk hierna op de knop "Ensure light is blinking"</li> <li>Log in met uw Wifi netwerk gegevens en klik vervolgens op 'start configuration'. Wanneer de configuratie is afgerond zult u zien dat er een nieuw apparaat is toegevoegd aan de 'Device List' genaamd "2.4G Gateway". Dat is uw Wifi module. Het 'LINK' lampje gaat nu groen branden.</li> <li>Selecteren van de bediening</li> <li>Selecteer "2.4G Gateway" in Device List. Ziet u deze nog niet? Druk dan op "Device".</li> <li>Handig: Naast 2.4G Gateway ziet u een signaal teken dat aangeeft dat de Wifi module actief is.</li> <li>Tip: schuif de 2.4G Gateway balk naar links en klik op 'Edit' om de naam te wijzigen, bijvoorbeeld in 'Woonkamer' of 'Begane grond'. Tevens kunt u hier de Wifi module verwijderen door op 'Delete' te klikken.</li> </ul> |

1

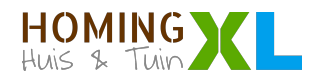

| В | Om de bediening te kiezen drukt u op Change text rechts bovenin de<br>app.                                                                        | Change                                                                                                    |
|---|----------------------------------------------------------------------------------------------------|----------------------------------------------------------------------------------------------------|
| C | Selecteer de juiste bediening. Als u tevens een fysieke<br>afstandsbediening heeft, selecteer dan dezelfde bediening als uw<br>afstandsbediening. | <ul> <li>Select Remote Controller</li> <li>Please select the compatible remote of the lig<br/>select wrongly, it cannot control the ligh</li> </ul> |
|   |                                                                                                    | FUT089 /                                                                                                    |
|   |                                                                                                    | FUT088 /                                                                                                    |
|   | Deze bedieningen zijn geschikt voor de RGBWW ledstrips en lampen                                                                                  | FUT092 / B4 /                                                                                                    |
|   |                                                                                                    | FUT096 / B3 /                                                                                                    |
|   |                                                                                                    | FUT091 / B2 /                                                                                                    |
|   | Deze bedieningen zijn geschikt voor de RGB en RGBW ledstrip en<br>lampen                                                                          | B1 /                                                                                                    |
|   |                                                                                                    | FUT                                                                                                    |
|   |                                                                                                    | FUT006 / FUT(                                                                                                    |
|   | Deze bedieningen zijn geschikt voor de Dual White ledstrips en<br>lampen                                                                          |                                                                                                    |
|   |                                                                                                    |                                                                                                    |
|   | Deze bedieningen zijn geschikt voor alle Witte ledstrips en lampen                                                                                |                                                                                                    |

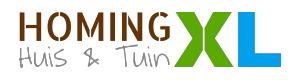

|   | Koppelen van de led strips en/of lampen                        |                                                                                                    |
|---|----------------------------------------------------------------|----------------------------------------------------------------------------------------------------|
| Α | Klik op het Link/Unlink blokje om het LINK en UNLINK scherm te | < 2.4G Gateway Change                                                                                                    |
|   | openen.                                                        | FUT089 / B8                                                                                                    |
|   |                                                                | RGB:177                                                                                                    |
|   |                                                                | ON<br>OFF                                                                                                    |
|   |                                                                | Saturation:0                                                                                                    |
|   |                                                                | Kelvin:2700K                                                                                                    |
|   |                                                                | Brightness:100                                                                                                    |
|   |                                                                | S- Modes                                                                                                    |
|   |                                                                | zone1 White Light Timer Link/Unlink                                                                                                    |
| В | Selecteer de zone die u wilt koppelen.                         | < Link/Unlink                                                                                                    |
|   |                                                                | Linking Instruction:<br>1. Switch of the light; after 10 seconds, switch on<br>again.<br>2. Press the linking button once within 3 seconds.<br>3. Link is done when the light blink 3 times slowly. |
|   |                                                                | Note: If the light doesn't blink slowly, Linking is failed.<br>1. Please check if the light is compatible with the remote: if not, please back to the control surface and                           |
|   |                                                                | choose the right remote.<br>2. Check ight has been linked; The linked light<br>cannot b l again.<br>3. Pleas / above steps to link again.                                                           |
|   |                                                                | Unlink,<br>1. Switch light; after 10 seconds, switch on                                                                                                    |
|   |                                                                | Zone1 Zone2 Zone3 Zone4                                                                                                    |
|   |                                                                | Zone5 Zone6 Zone7 Zone8                                                                                                    |
|   |                                                                | Link Unlink                                                                                                    |
|   |                                                                |                                                                                                    |
|   |                                                                |                                                                                                    |

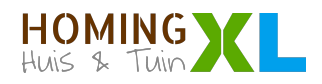

| С | <ul> <li>Haal de spanning van de lamp of led strip controller af:</li> <li>Lamp: draai de lamp uit de fitting of zet de eventuele schakelaar uit</li> <li>Controller: haal de stekker van de adapter uit de controller (niet de stekker van de adapter uit het stopcontact)</li> </ul>                                                                                                    |                                                                                                    |
|---|----------------------------------------------------------------------------------------------------|----------------------------------------------------------------------------------------------------|
| D | Zet de stroom weer op de controller en druk <i>binnen 3 seconden</i><br>één keer <i>kort</i> op de groene 'LINK' toets. De aangesloten verlichting<br>zal 3 keer langzaam knipperen als de koppeling is gelukt.<br>U kunt de verlichting nu bedienen met de App!                                                                                                    | Unlinking Instruction:         1. Switch of the light; after 10 seconds, switch on again.         2. Press the unlinking button once within 3 seconds.         3. Unlink is done when the light blink 10 times quickly.         Note: If the light doesn't blink quickly, Unlinking is failed.         1. Please check if the light is compatible with the remote; if not, please back to the control surface and choose the right remote.         Zone1       2       Zone3       Zone4         Zone5       Zone7       Zone8         Link       Unlink |
|   | <ul> <li>Handige tips</li> <li>Verspreid uw verlichting over de verschillende zones om het maximale uit de App bediening te halen</li> <li>Selecteer "All" in de app om alle zones tegelijkertijd te bedienen</li> <li>U kunt per zone een onbeperkt aantal lampen en led strip controllers koppelen; deze bedient u dan altijd tegelijkertijd.</li> <li>Gebruik meerdere Wifi modules om meer zones te creëren en geef elke module een unieke naam zoals 'begane grond' en eerste verdieping'.</li> </ul> |                                                                                                    |

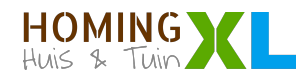